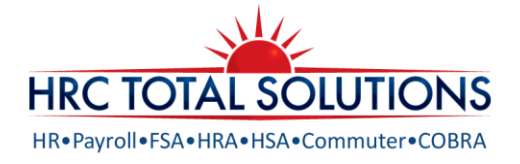

## FLEXIBLE SPENDING ACCOUNTS

#### **Online Open Enrollment Instructions**

Online Open Enrollment is available from 04/26/2022-5/6/2022

Your FSA Plan Year is: 6/1/2022-5/30/2023

Maximum Healthcare Account (FSA) Election: \$2,850/year

Minimum Election: \$100

#### How to enroll online:

- 1. Access your HRCTS FSA Online Portal by going to <u>www.hrcts.com</u>. If you have not previously registered, select **create your new username and password** and follow the prompts.
- 2. Log on by entering your username and password.
- 3. Click the <u>ENROLL NOW</u> link and follow the prompts to enroll. Detailed instructions are below.
- 4. Once completed, print the confirmation for your records.

### Sign up online today and let the savings begin!

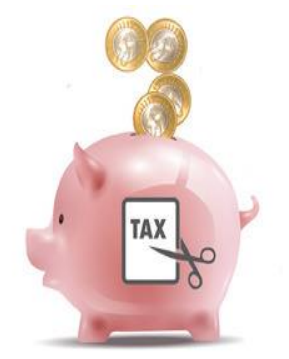

# PARTICIPANT PORTAL: ONLINE FSA ENROLLMENT INSTRUCTIONS

Using the online enrollment process, you may complete an intuitive, streamlined **6-step** process to get the education along with your enrollment... with no paper.

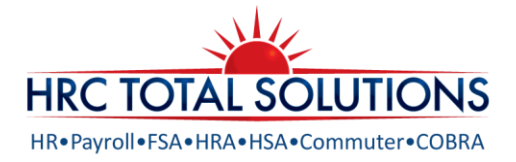

| End                                                             |                                                                      |                                                                                                    |                                                                                                    |                                                                                                    |                                                                                                 |                                                                                                 |                                                                                                    |  |  |
|-----------------------------------------------------------------|----------------------------------------------------------------------|----------------------------------------------------------------------------------------------------|----------------------------------------------------------------------------------------------------|----------------------------------------------------------------------------------------------------|-------------------------------------------------------------------------------------------------|-------------------------------------------------------------------------------------------------|----------------------------------------------------------------------------------------------------|--|--|
| EXI                                                             | isting User'                                                         | 2                                                                                                    |                                                                                                    | S                                                                                                    | letting up a New A                                                                              | ccount?                                                                                         |                                                                                                    |  |  |
| Log                                                             | gin to your a                                                        | iccount                                                                                                    |                                                                                                    | It's easy to apply for a new account. Click 'Get Started' below<br>to begin.                          |                                                                                                 |                                                                                                 |                                                                                                    |  |  |
| Use                                                             | ername                                                               | jgreen                                                                                                    |                                                                                                    |                                                                                                    | Code                                                                                            |                                                                                                 |                                                                                                    |  |  |
| Pas                                                             | ssword                                                               |                                                                                                    |                                                                                                    |                                                                                                    | -000                                                                                            | _                                                                                               |                                                                                                    |  |  |
|                                                                 |                                                                      |                                                                                                    |                                                                                                    |                                                                                                    | Get S                                                                                           | started                                                                                         |                                                                                                    |  |  |
|                                                                 |                                                                      | Login                                                                                                    |                                                                                                    |                                                                                                    |                                                                                                 |                                                                                                 |                                                                                                    |  |  |
|                                                                 | F                                                                    | orgot Passwor                                                                                                    | d?                                                                                                    |                                                                                                    |                                                                                                 |                                                                                                 |                                                                                                    |  |  |
| -                                                               |                                                                      |                                                                                                    |                                                                                                    |                                                                                                    |                                                                                                 |                                                                                                 |                                                                                                    |  |  |
|                                                                 |                                                                      |                                                                                                    |                                                                                                    |                                                                                                    |                                                                                                 |                                                                                                 |                                                                                                    |  |  |
| Last                                                            | Login: 6/19/201                                                      | 4 - Online                                                                                                    |                                                                                                    |                                                                                                    |                                                                                                 |                                                                                                 | Logout                                                                                                    |  |  |
| Ho                                                              | me Acc                                                               | counts Pro                                                                                                    | file Statements &                                                                                                    | Tools &                                                                                               | Dashboard                                                                                       |                                                                                                 |                                                                                                    |  |  |
|                                                                 |                                                                      | 1                                                                                                    |                                                                                                    |                                                                                                    |                                                                                                 |                                                                                                 |                                                                                                    |  |  |
| Ava<br>No act                                                   | ilable Balar                                                         | ailable.                                                                                                    | Sign up today! vi                                                                                                    | ew More                                                                                               |                                                                                                 |                                                                                                 |                                                                                                    |  |  |
| Ava<br>No act                                                   | ilable Balar                                                         | nce O<br>ailable.                                                                                                    | Sign up today! vi<br>Enroll New<br>Message Center<br>Download Mobile App<br>Quick View                                                                                                    | ew More                                                                                               |                                                                                                 |                                                                                                 |                                                                                                    |  |  |
| Ava<br>No act                                                   | ilable Balar<br>live plans av                                        | nce                                                                                                    | Sign up today! vi<br>Enroll Now<br>Message Center<br>Download Mobile App<br>Quick View<br>No views available.                                                                                                    | ew More                                                                                               |                                                                                                 |                                                                                                 |                                                                                                    |  |  |
| Ava<br>No act                                                   | ilable Balar                                                         | allable.                                                                                                    | Sign up today! vi<br>Enroll Now<br>Message Center<br>Download Mobile App<br>Quick View<br>No views available.                                                                                                    | ew More                                                                                               |                                                                                                 |                                                                                                 |                                                                                                    |  |  |
| Ava<br>No act                                                   | ilable Balar                                                         | nce O                                                                                                    | Sign up today! vi<br>Enroll Now<br>Message Center<br>Download Mobile App<br>Quick View<br>No views available.                                                                                                    | ew More                                                                                               |                                                                                                 |                                                                                                 |                                                                                                    |  |  |
| Ava<br>No act                                                   | Hable Balar<br>live plans av                                         | toe e allable.                                                                                                    | Sign up today! vi<br>Enroll Now<br>Message Center<br>Download Mobile App<br>Quick View<br>No views available.                                                                                                    | View More                                                                                             | DASHBOARD                                                                                       | Last Login: 6/                                                                                  | Jim Kelly •<br>19/2014 - Online   Logout                                                                                                 |  |  |
| Avai<br>No act                                                  | ACCOUN                                                               | too o allabio.                                                                                                    | Sign up today! vi<br>Enroll Now<br>Message Center<br>Download Mobile App<br>Quick View<br>No views available.<br>STATEMENTS &<br>NOTIFICATIONS                                                                                           | View More TOOLS & SUPPORT                                                                             | DASHBOARD                                                                                       | Last Login: 6/                                                                                  | Jim Kelly -<br>19/2014 - Online   Logout                                                                                                 |  |  |
| Ava<br>No act                                                   | ACCOUN                                                               | rce                                                                                                    | Sign up today! vi<br>Enroll Now<br>Message Center<br>Download Mobile App<br>Quick View<br>No views available.<br>STATEMENTS &<br>NOTIFICATIONS                                                                                           | View More                                                                                             | DASHBOARD                                                                                       | Last Login: 5/                                                                                  | Jim Kelly -<br>19/2014 - Online   Logout                                                                                                 |  |  |
| Ava<br>No act                                                   | ACCOUN                                                               | the Construction of the Construction of the Co | Sign up today! vi<br>Enroll Now<br>Message Center<br>Download Mobile App<br>Quick View<br>No views available.<br>STATEMENTS &<br>NOTIFICATIONS                                                                                           | View More                                                                                             | DASHBOARD<br>Are you rea                                                                        | Last Login: 6/                                                                                  | Jim Kelly -<br>Jjim Kelly -<br>19/2014 - Online   Logout                                                                                 |  |  |
| Avai<br>No act<br>OME<br>Enrol                                  | ACCOUN Ilment Ig in a Pre-Tr ou could sai                            | tice  TS PROFILE TS PROFILE ax Benefit plan re approximate                                                                                                    | Sign up today! vi<br>Enroll Now<br>Message Center<br>Download Mobile App<br>Quick View<br>No views available.<br>STATEMENTS &<br>NOTIFICATIONS<br>allows you to save Fedd<br>by 30% on every plan of                                     | W More                                                                                                | DASHBOARD<br>Are you rea<br>ial Security and Medi                                               | Last Login: 6/<br>dy to enroll?                                                                 | Jim Kelly -<br>19/2014 - Online   Logout<br>Regin Your Enrollment Now                                                                    |  |  |
| Ava<br>No act<br>OME<br>Enrol<br>Ian. Yo<br>eview pprop         | ACCOUN<br>Ilment<br>In a Pre-Trione Save                             | TS PROFILE                                                                                                    | Sign up today! vi<br>Enroll Now<br>Message Center<br>Download Mobile App<br>Quick View<br>No views available.<br>STATEMENTS &<br>NOTIFICATIONS<br>allows you to save Fedd<br>by 30% on every plan co<br>out how to best use the<br>elow. | View More<br>View More<br>SUPPORT                                                                     | DASHBOARD<br>Are you rea<br>ial Security and Med<br>ind, depending on yu<br>To learn more about | Last Login: 6/<br>dy to enroll?<br>ticare taxes on do<br>bur tax bracket.<br>t the benefits off | Jim Kelly =<br>19/2014 - Online   Logout<br>algun Your Enrollment Now<br>Hars you put into the<br>ered, click on the                     |  |  |
| Avai<br>No act<br>OME<br>Enrol<br>Ian. Yo<br>eview y<br>ppropri | ACCOUN<br>Ilment<br>In a Pre-Triono<br>your availab<br>riate Plan De | TS PROFILE                                                                                                    | Sign up today! vi<br>Enroll Now<br>Message Center<br>Download Mobile App<br>Quick View<br>No views available.<br>STATEMENTS &<br>NOTIFICATIONS<br>allows you to save Fedd<br>vy 30% on every plan co<br>out how to best use the          | View More<br>View More<br>TOOLS &<br>SUPPORT<br>Iolar you spe<br>eral, State, Social<br>Iolar you spe | DASHBOARD<br>Are you rea<br>ial Security and Med<br>ind, depending on yu<br>To learn more abou  | Last Login: 6/<br>dy to enroll?<br>(are taxes on do<br>bur tax bracket.<br>t the benefits off   | Jim Kelly =<br>19/2014 - Online   Logout<br>Hagin Your Enrollment Now<br>Hars you put into the<br>ered, click on the<br>Pian Description |  |  |

|                            |                 |   | Last Login: 7/27/2014 |
|----------------------------|-----------------|---|-----------------------|
|                            |                 |   |                       |
| Participant Profile        |                 |   |                       |
|                            |                 |   |                       |
| steps: 1 2 3               | 4 5 6           |   |                       |
|                            |                 | , |                       |
| First Name: *              | Jodi            |   |                       |
| Middle Initial:            |                 |   |                       |
| Last Name: *               | Sams            |   |                       |
| Social Security Number:    |                 |   |                       |
| Consumer Communication ID: | 870112321       |   |                       |
| -                          |                 |   |                       |
| Country:*                  | United States   | • |                       |
| Address Line 1: *          | 123 Main Street |   |                       |
| Address Line 2:            |                 |   |                       |
| Address Line 2:            |                 |   |                       |
| City: *                    | Anytown         |   |                       |
|                            |                 |   |                       |

First, you will go to the appropriate URL and complete the login process

Enter your username and password

**Note**: If you do not have a username, you can retrieve your assigned username and create your own password by following the account setup process shown here: <u>hrcts.com/setup</u>

You are now in the system and prompted to complete your enrollment! Click **Enroll Now**!

**Note:** It will place you into the profile tab. To locate the Enroll Now button, you need to be on the Home tab.

Once you read the summary of your available accounts, you can continue your enrollment process by clicking **Begin Your Enrollment Now**.

1. The steps are numbered at the top so you can easily keep track of where you are in the process.

Profile information may or may not be completed, so you will need to fill in any required fields that are not yet completed, then continue on with the process.

If you are enrolling in the Dependent Care Account (DCA): Please be sure on Step 1, that you have answered the question, "Do you have dependents?" to yes. If you do not select yes, you will not be able to enroll in the DCA.

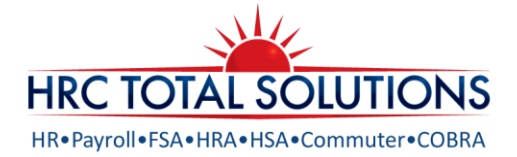

| Dependents<br>tep: 1 2 3 4 5 5<br>Eligible Dependents<br>Name SSN Relationship<br>Jimmy Sams Spouse<br>Continue                                                                                                    | <ol> <li>If you have selected yes to dependents, next<br/>you will be prompted to add their information.</li> <li>This could include your spouse, or dependent<br/>children that are eligible for the FSA or DCA</li> </ol>                                                                                                    |
|----------------------------------------------------------------------------------------------------|----------------------------------------------------------------------------------------------------|
| Questions?<br>Contact Consumer Support at: (612) 555-5959 Or toll free at: (800) 555-5959 or<br>consumersupport@yourCDH.com<br>Copyright, Evolution1, Inc. 2004-2014,<br>ALL REPORTS RESERVED<br>Powered by 10bod, a product of Evolution1*                                                                                                    | Account. If you selected 'No" to dependents this will be skipped.                                                                                                    |
| Plan Kules         steps:       1       2       3       4       5       6         It is important to be aware of some of the basic rules of these accounts before you enroll. Make sure you keep these in mind when you are making your elections. We also encourage you to review the Summary Plan Description for more detailed rules regarding these Pretax Accounts.         Flexible Spending Account       Eligible expenses must qualify as a medical deduction under Internal Revenue Service rules (Section 213(d)). Sample health care expenses include deductibles, co-pays, eyeglasses, contact lenses, prescription and over-the-counter drugs, chiropractic care, therapy and corrective eye surgery (i.e. Lasik).         Your enroliment or waiver is binding for the plan year, unless you experience a qualified change in status under the rules of the plan. Pre-Tax Payroll reductions will begin upon the first payroll after the Plan Year Start Date.         It have read and understand the Elexible Spending Account rules.         Continue | <ul> <li>3. It is a requirement for all eligible employees to verify that you understand the plan rules for both the FSA and DCA, whether you are enrolling or waiving participation, this requirement is met here electronically.</li> <li>If you would like a more information on the plan, you can view the details here before checking them off and moving on</li> </ul>                              |
| Last Login: 7/27/2014 - Online Logout         Elections         Enter your actual elections in the field provided. To calculate the total elections, tax savings, and estimated per pay period deduction set to activate button. If you choose to not enroll in a plan kave the field blank.         Your Election         Max Employee Election         Fieldblank.         Your Election         Max Employee Election         Fieldblank.         Total election for the year: \$2,500.00         Total ax savings for the year: \$2,500.00         Total ax savings for the year: \$2,500.00         Calculate         * Tax savings estimate is based on a 30% tax rate. True tax savings will be based on your individual circumstances.         Continue                                                                                                    | <ul> <li>4. The election page allows for you to designate your payroll withholdings in the appropriate plan, up to the noted maximum.</li> <li>When you make your election, you can select "calculate" to view your estimated payroll deductions, as well as see an estimate of your tax savings. You can realize the true benefit of participating in the plan – <i>real tax savings, real</i></li> </ul> |

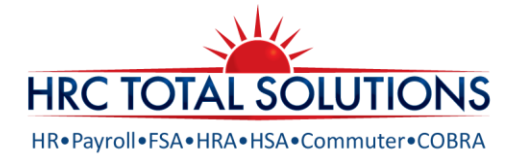

|                                                                                                    |                                                                                                    |                                                                                                    | Jodi Sams •                                                                                           |                                                               |                  |
|----------------------------------------------------------------------------------------------------|----------------------------------------------------------------------------------------------------|----------------------------------------------------------------------------------------------------|----------------------------------------------------------------------------------------------------|---------------------------------------------------------------|------------------|
|                                                                                                    |                                                                                                    | La                                                                                                    | st Login: 7/27/2014 - Online   Logout                                                                 |                                                               |                  |
|                                                                                                    | Payment Method                                                                                                    |                                                                                                    |                                                                                                    |                                                               |                  |
|                                                                                                    | steps 1 2 3 4 5                                                                                                    |                                                                                                    |                                                                                                    |                                                               |                  |
|                                                                                                    | Select the method in which you would like to                                                                                                    | o be reimbursed.                                                                                                    |                                                                                                    |                                                               |                  |
|                                                                                                    | Check<br>Reimbursement checks will be sent to y                                                                                                    | your home on the scheduled reimbursement date.                                                                                                    |                                                                                                    |                                                               |                  |
|                                                                                                    | Direct Deposit     Reinburstement amounts will be deposi     date. You must provide a form and veri     The Dibit Card may be used isoward gu     many may inquire substantiation to ess                                                                                                    | ted to your designated bank account within 2 days<br>fircation of your account number (e.g. volded check<br>alfied purchases at point of sale. Certain purchases<br>une that the expense is qualified per IRS regulation | of the scheduled reimbursement<br>for direct deposit<br>may be automatically approved, but<br>s.      |                                                               |                  |
|                                                                                                    |                                                                                                    |                                                                                                    |                                                                                                    |                                                               |                  |
|                                                                                                    | VISA<br>If you choose to be reimbursed using th<br>() What alternate reimbursed using th<br>() Check<br>(*) Direct Deposit                                                                                                    | he Debit Card, please answer the questions below.<br>od would you like to use for the reimbursement of r                                                                                                    | claims that are filed online?                                                                         |                                                               | _                |
| Issue Depende                                                                                                    | Constants to be reflected at the<br>Constants of the reflected at the<br>IN the alternate architecture of the<br>IN the alternate architecture of the<br>Const<br>Const                                                                                                    | No Obella Card, palear answer the questions below.                                                                                                    | clains that are filed online?                                                                         |                                                               |                  |
| Issue Depender<br>step: 1 2<br>Select the dependent<br>the card should be se<br>you must add that dep                              | the second second      | In the Card, place array the guerrison below.<br>In work you like to use for the reinformations of a<br>matter debit card issued to. Fo<br>lent should have access to b<br>ment process.                                 | tams that are filed online?<br>r each dependent sel<br>rse the debit card for.                        | lected, specify the ad                                        | dress<br>listed, |
| Issue Depender<br>step: 1 2<br>Select the dependent<br>the card should be se<br>you must add that dep                              | ent Cards<br>3 4 5 6<br>s you would like to have a separt<br>to and the plans that depend<br>ender to and the plans that depend<br>the cards                                                                                                    | In the Card, place answer the questions below.<br>de wold you like to use for the remonstratement of<br>matter debit card issued to. For<br>lent should have access to use<br>ment process.                              | tims that are fileg online?<br>r each dependent sel<br>ise the debit card for.<br>Shin To             | lected, specify the ad                                        | dress<br>listed, |
| Issue Dependent<br>steps: 1 2<br>Select the dependent<br>the card should be se<br>you must add that dep<br>Name<br>Spouse Consumer | ent Cards<br>3 4 5 6<br>5 you would like to have a separt<br>nt to and the plans that dependienced<br>ender on Step 2 of this enroll                                                                                                    | In the Card, place arear the question below.<br>dewold you like to see for the reinhumement of<br>matter debit card issued to. Fo<br>lent should have access to to<br>ment process.<br>Plan Access                       | r each dependent se<br>rse the debit card for<br>Ship To<br>Participa                                 | lected, specify the ad<br>If a dependent is not               | dress<br>listed, |
| Issue Depende<br>step: 1 2<br>Select the dependent<br>the card should be se<br>you must add that dep<br>Name<br>Spouse Consumer    | A contract of a second of the second of the | In block Card, place answer the questions below.<br>In order you like to use for the relationsement of<br>the state debuit card issued to. For<br>lient should have access to be<br>ment process.<br>Plan Access         | tams that are filed online?<br>r each dependent se<br>ise the debit card for.<br>Ship To<br>Participa | lected, specify the ad<br>If a dependent is not<br>nt Address | dress            |

| Enrollment V            | erification                            |                      |            | 1.00      |                  | -                  |
|-------------------------|----------------------------------------|----------------------|------------|-----------|------------------|--------------------|
| Enrollment V            | erification                            |                      |            | 6.63      | 4 Login: 7/27/20 | 14 - Online   Loge |
| Enronment v             |                                        |                      |            |           |                  |                    |
|                         | critication                            |                      |            |           |                  |                    |
| steps: 1 2              | 3 4 5                                  | 6                    |            |           |                  |                    |
| ou must click submit    | at the bottom of this page             | e to complete your e | nrollment. |           |                  |                    |
|                         |                                        |                      |            |           |                  |                    |
| Profile                 |                                        |                      |            |           | E                | dit Information    |
| Name:                   | Jodi Sams                              |                      |            |           |                  |                    |
| Social Security Num     | ber:                                   |                      |            |           |                  |                    |
| Address:                | 123 Main Street<br>Anytown, FL 33594 U | inited States        |            |           |                  |                    |
| Home Phone:             | (245) 654-8976                         |                      |            |           |                  |                    |
| Birth Date:             | 1/1/1960                               |                      |            |           |                  |                    |
| Gender:                 | Female                                 |                      |            |           |                  |                    |
| Marital Status:         | Single                                 |                      |            |           |                  |                    |
| Email Address:          |                                        |                      |            |           |                  |                    |
| Do you have any de      | pendents? Yes                          |                      |            |           |                  |                    |
|                         |                                        |                      |            |           |                  | 1                  |
| Dependents              |                                        |                      |            |           | E                | dit information    |
| orpentents              |                                        |                      | Conder     | Full Time | Relationship     |                    |
| Full Name               | 55N                                    | Birth Date           | Gender     | Student   |                  |                    |
| Full Name<br>Jimmy Sams | SSN                                    | Birth Date           | Male       | No        | Spouse           |                    |

5. Depending on your plan multiple reimbursement methods may be available.

**Be sure Debit Card is selected**, but also select an alternative reimbursement method as well.

You will also need to indicate here if any dependents have or need to be issued debit cards.

**Note**: If selecting direct deposit as a secondary method, please ensure you have completed the banking information under your profile tab after you have completed the **enrollment** process.

If you have selected 'Yes' to dependents using debit cards, you must then select which dependents are to receive cards.

**Note**: Cards may only be issued to dependents 18 & older.

6. Next you will be provided with an overview of your enrollment. At this time, you are still able to make adjustments before submitting.

Please be sure to review for accuracy.

When ready click Submit!

The enrollment confirmation will display with the option to Print.

You will continue to have access to make adjustments to your elections through the participant portal until your open enrollment period ends.

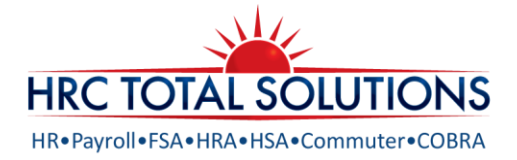

| HOME                                   | ACCOUNTS                            | PROFILE                    | STATEMENTS & NOTIFICATIONS                                          | TOOLS &<br>SUPPORT                         | DASHBOARD                          | Jod<br>Last Login: 7/27/2014 - Onlin                                        | i Sams |
|----------------------------------------|-------------------------------------|----------------------------|---------------------------------------------------------------------|--------------------------------------------|------------------------------------|-----------------------------------------------------------------------------|--------|
| Enro                                   | Ilment Co                           | nfirmati                   | on                                                                  |                                            |                                    |                                                                             |        |
| Please                                 | orint this page                     | for your rec               | ords.                                                               |                                            |                                    |                                                                             |        |
|                                        |                                     |                            |                                                                     | - Berline Res                              | Barrier Blance                     |                                                                             |        |
| Congra                                 | tulations, you r                    | ave success                | rully enrolled in the                                               | olowing Pre-                               | cax benefic Plans                  |                                                                             |        |
| Plan                                   |                                     |                            | Employer Contri                                                     | bution Emplo                               | yee<br>ibution                     | Estimated Per Paycheck<br>Reduction                                         |        |
| Flexible                               | e Spending Acc                      | thuc                       |                                                                     | \$2,50                                     | 0.00                               | \$48.07                                                                     |        |
|                                        |                                     |                            | Total Estim                                                         | ated Reductio                              | ns Per Paycheck                    | * \$48.07                                                                   |        |
| * Pay cl<br>reducti                    | veck reductions<br>ons will be dete | are based o<br>rmined by y | on your election and<br>our employer.                               | the number o                               | f scheduled pay                    | periods within the plan year. True                                          |        |
| You ha<br>The fol                      | ve chosen to be<br>lowing informat  | reimbursed                 | d by Direct Deposit.<br>ised when doing a di                        | rect deposit:"                             |                                    |                                                                             |        |
| Bank:                                  | BEU                                 | STATE BAN                  | K & TRUST                                                           |                                            |                                    |                                                                             |        |
| Account                                | t Number: xxx                       | 7689                       |                                                                     |                                            |                                    |                                                                             |        |
|                                        | Number: 091                         | 017099<br>chien            |                                                                     |                                            |                                    |                                                                             |        |
| Routin                                 |                                     | Course .                   |                                                                     |                                            |                                    |                                                                             |        |
| Routin<br>Type:                        | 6.04                                |                            |                                                                     |                                            |                                    |                                                                             |        |
| Routin<br>Type:<br>The par<br>year. Yo | toll deduction<br>a matchinant, y   | to fund your               | r spending accounts<br>or eligible expenses<br>an year 1/1/2015 - 1 | will begin on<br>on 1/1/2015.<br>2/31/2015 | 1/2/2015 and en<br>All claims must | d on your last paycheck of the plan<br>be filed for expenses incurred while |        |

Contact Customer Service: Monday – Friday 8: 30am-7:30pm EST

😂 (603) 647-1147 Option 1 🖴 (866) 978-7868 🖄 <u>customerservice@hrcts.com</u> 😤 Live Chat